## วิธีการใช้งาน E-Service (OSS) ของหน่วยงาน

๑. เข้าสู่เว็บไซต์ของหน่วยงาน ผ่านช่องทาง https://www.nongsim.go.th

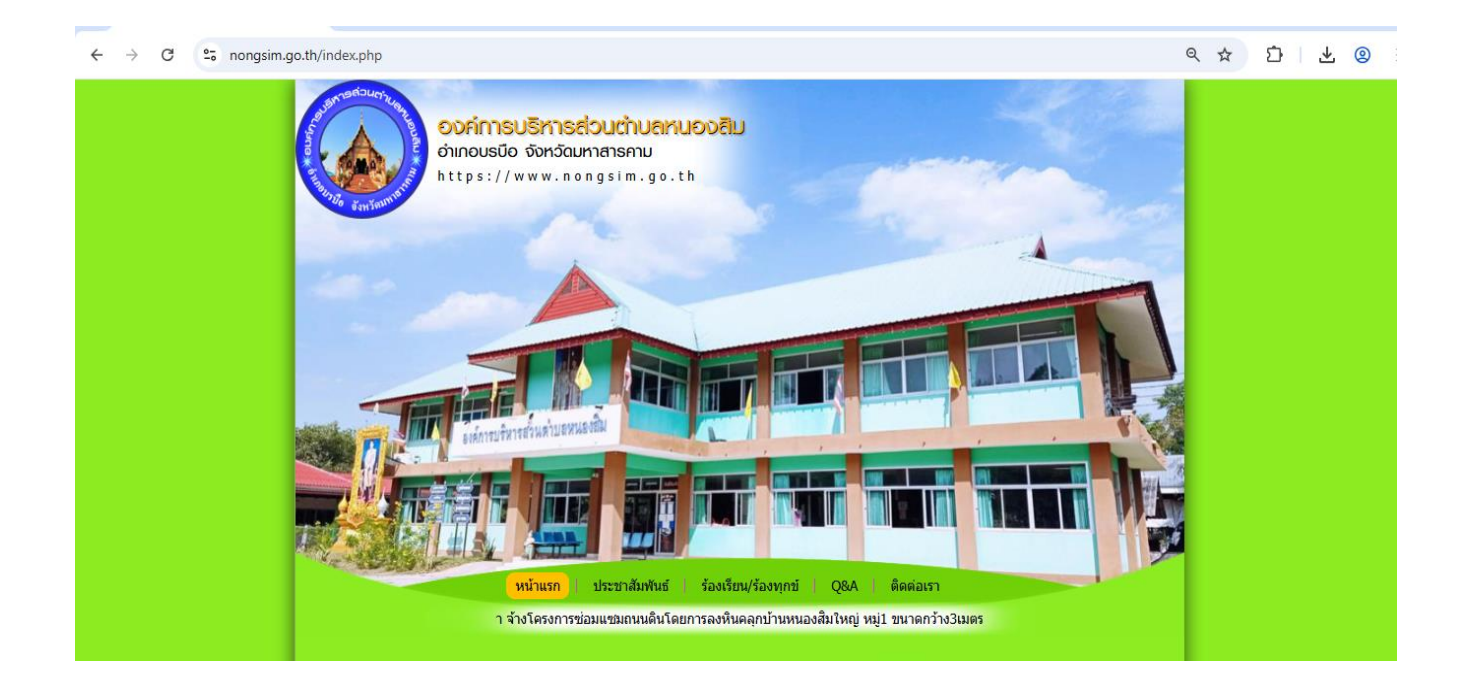

## ษ. คลิกที่หัวข้อ "E-Service" เพื่อเข้าใช้งานระบบ

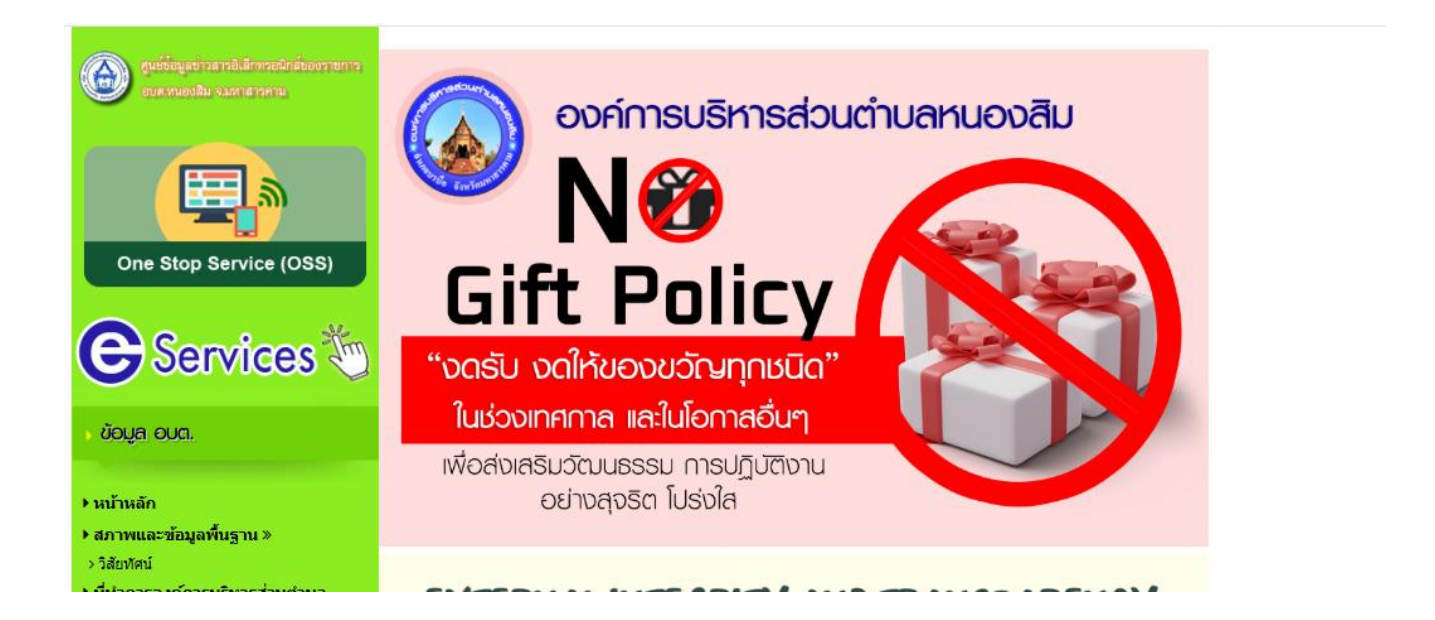

## ๓. เลือกใช้งานบริการในระบบ E-Service

<u>แบบฟอร์มขอน้ำเพื่อการอุปโภค-บริโภค</u>

<u>แบบลงทะเบียนแจ้งซ่อมไฟฟ้าสาธารณะ</u>

ร้องเรียนการทุจริตและประพฤติมิชอบ

<u>แบบสอบถามความพึงพอใจ</u>

## <u>แบบคำร้องขอรับความช่วยเหลือออนไลน์</u>

| ν                                                       | หน้าแรก 🕴 ประชาสัมพัน                                                                                                    | เธ้ 🕴 ร้องเรียน/ร้องทุกข์                                                                                     | Q&A ଜିଜଜ                       | อเรา            |  |
|---------------------------------------------------------|----------------------------------------------------------------------------------------------------|----------------------------------------------------------------------------------------------------|--------------------------------|-----------------|--|
| งหนอ                                                    | องสิม เรื่อง นโยบายไม่รับข                                                                                                    | เองขวัญและของกำนัลทุกชนิ                                                                                      | ลจากการปฏิบัติหน้ <sup>-</sup> | ทที่ (No Gift I |  |
|                                                         | E-Service                                                                                                    |                                                                                                    |                                |                 |  |
|                                                         | <ul> <li>แบบฟอร์มขอน้ำเพื</li> <li>แบบลงทะเบียนแจ้ง</li> <li>ร้องเรียนการทุจริดเ</li> <li>แบบสอบถามความ</li> <li>แบบสอบถามความ</li> <li>แบบสำร้องขอรับคร</li> <li>กำสังแสดงหน้าที่</li> </ul> | อการอุปโภค-บริโภค<br>งช่อมไฟฟิาสาธารณะ<br>เละประพฤดิมิชอบ<br>พึงพอใจ<br>ภามช่วยเหลือออบไลน์<br>1 จากทั้งหมด 1 | < 1 >                          |                 |  |
| <b>ายศราวุธ เย็บสวสดี</b><br>ค์การบริหารส่วนตำบลหนองสีม | E                                                                                                    |                                                                                                    |                                |                 |  |
| 0810500594<br>เลือกภาษา                                 |                                                                                                    |                                                                                                    |                                |                 |  |
| แคลื่อนโดย <mark>Go gle แปลภาษา</mark>                  |                                                                                                    |                                                                                                    |                                |                 |  |
| $\sim$                                                  |                                                                                                    |                                                                                                    |                                |                 |  |

๙. กรอกแบบฟอร์มเพื่อขอรับบริการตามข้อมูลที่ปรากฏ หากมี \* สีแดง หมายถึงข้อมูลที่จำเป็นต้องกรอกให้ครบถ้วน

|                                                           | แบบฟอร์มขอน้ำเพื่อการอุปโภค-บริโภค                        |  |  |  |  |  |
|-----------------------------------------------------------|-----------------------------------------------------------|--|--|--|--|--|
|                                                           | ลงชื่อเข้าใช้ Googleเพื่อบันทึกการแก้ไข ดูข้อมูลเพิ่มเติม |  |  |  |  |  |
|                                                           | * ระบุว่าเป็นคำถามที่จำเป็น                               |  |  |  |  |  |
| นายคราวุธ เย็นสวัสดี                                      | ชื่อ-สกุล *                                               |  |  |  |  |  |
| นายกองค์การบริหารสวนตำบลหนองสีม<br>0810500594             | คำตอบของคุณ                                               |  |  |  |  |  |
| เลือกภาษา<br><sub>ข้มเคลื่อนโดย</sub> Congle แปลภาษา      |                                                           |  |  |  |  |  |
| Webmail                                                   | เบอร์โทรศัพท์ *                                           |  |  |  |  |  |
|                                                           | คำตอบของคุณ                                               |  |  |  |  |  |
| ระบบการจัดซือจัดจ้างภาครัฐ<br>Thai Government Procurement | ที่อยู่ *                                                 |  |  |  |  |  |
| 🔗 แบบสอบถามความพึงพอใจ                                    | คำตอบของคุณ                                               |  |  |  |  |  |

๙. เมื่อกรอกข้อมูลครบถ้วนแล้ว ให้กด "ส่ง"

🕒 Services 🏷

| Webmail                                                                                                    | เบอร์โทรศัพท์ *<br>คำตอบของคุณ           |                                                 |              |  |  |
|----------------------------------------------------------------------------------------------------|------------------------------------------|-------------------------------------------------|--------------|--|--|
| ระบบการจัดซื้อจัดจ้างภาครัฐ                                                                                      |                                          |                                                 |              |  |  |
| and the second second second second second second second second second second second second second second second | ที่อยู่ *                                |                                                 |              |  |  |
| 📝 แบบสอบถามความพึงพอใจ                                                                                           | ค่าตอบของคุณ                             |                                                 |              |  |  |
| 🖗 โกรร์ ข้อมูล ita<br>พระวัฒนาราวมิสาทรอนิกล์ของรายการ<br>อนคามออมิน จะมาสารทาย                                  | <b>เหตุผลที่ต้องการ</b> า<br>คำตอบของคุณ | ม้ำเพื่อการอุปโภด-บริโภค <b>*</b>               |              |  |  |
|                                                                                                    | ส่ง<br>ห้ามส่งรหัสผ่านใน Google          | ฟอร์ม                                           | ล้างแบบฟอร์ม |  |  |
| One Stop Service (OSS)                                                                                           | Googleฟอร์ม                              | เนื้อหานี้มิใด้ถูกสร้างขึ้นหรือรับรองโดย Google | ŧ            |  |  |